## Как записаться на приём к врачу на сайте Uslugi27.ru

Прежде, чем записываться на сайте uslugi27.ru необходимо быть зарегистрированным на сайте gosuslugi.ru и иметь подтверждение на уровне «Стандартная учётная запись». Если учётной записи нет, или забыт пароль, необходимо посетить ближайший МФЦ, имея при себе паспорт и СНИЛС, сообщив сотрудникам центра, что необходимо создать/восстановить учётную запись госуслуг.

Для осуществления в Хабаровске записи к медицинскому специалисту, нужно:

1. Зайти на веб-сайт по ссылке <u>https://uslugi27.ru</u> — электронные услуги Хабаровского края «Услуги 27» и нажать кнопку «Войти»

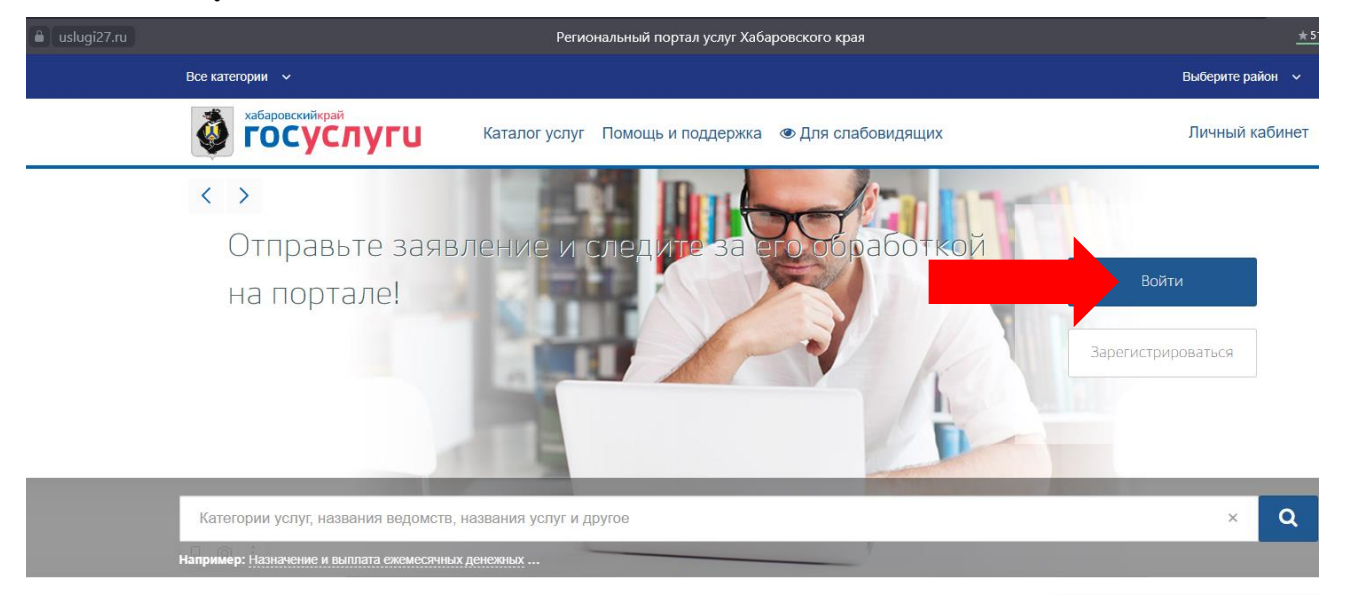

2. Далее необходимо ввести номер телефона или электронную почту - 1, указанные при регистрации на сайте gsuslugi.ru, пароль - 2 и нажать кнопку - 3 «Войти».

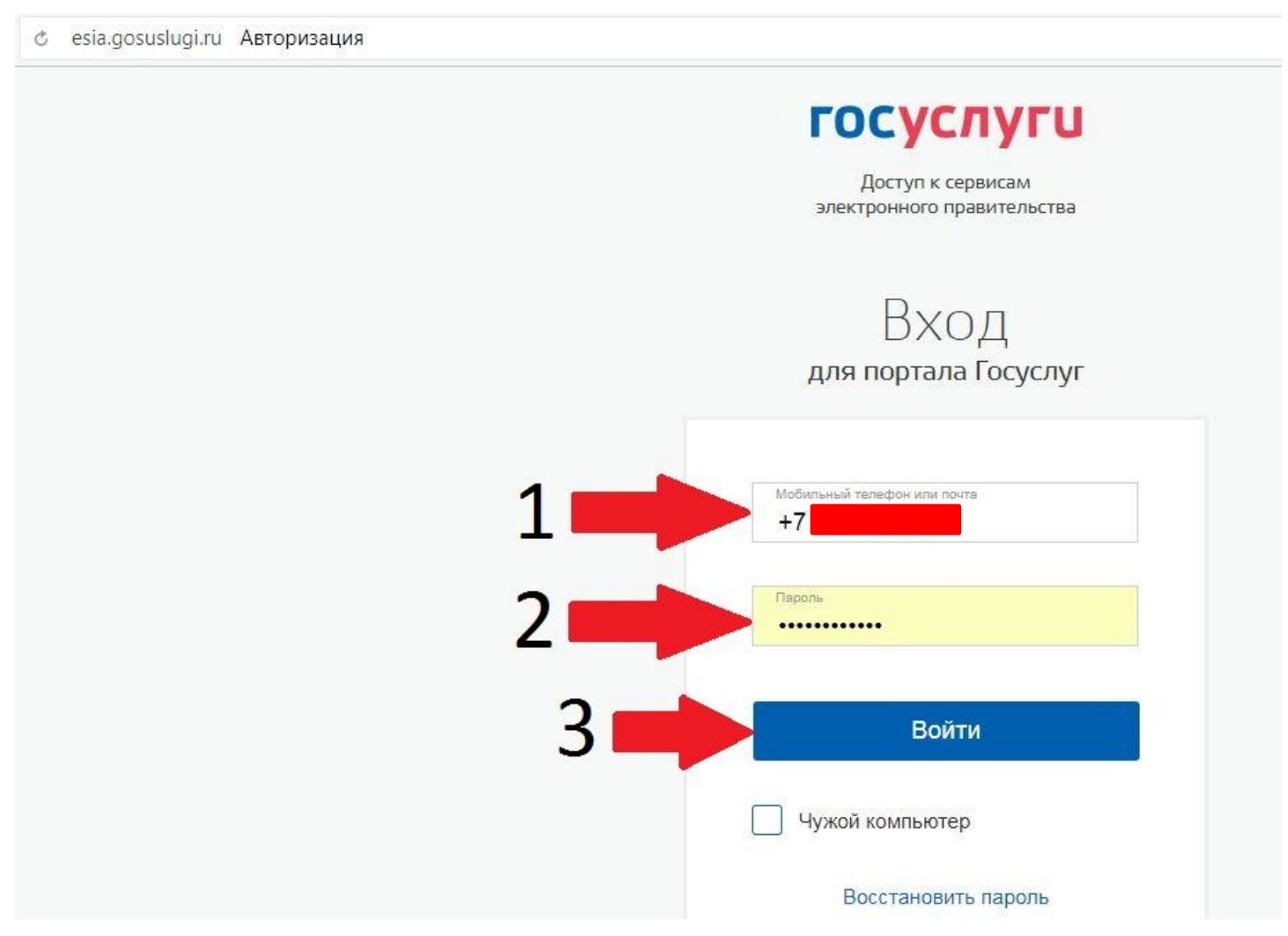

3. После авторизации пользователя и возврата на главную страницу портала uslugi27.ru необходимо найти кнопку «Запись на приём к врачу». После смены стандартной формы сайта кнопку «Запись на приём к врачу» убрали в галерею в рамке – 1, можно найти кнопку кликая на стрелки в галерее. Но для максимально быстрого поиска данной кнопки необходимо нажать на поле поиска - 2;

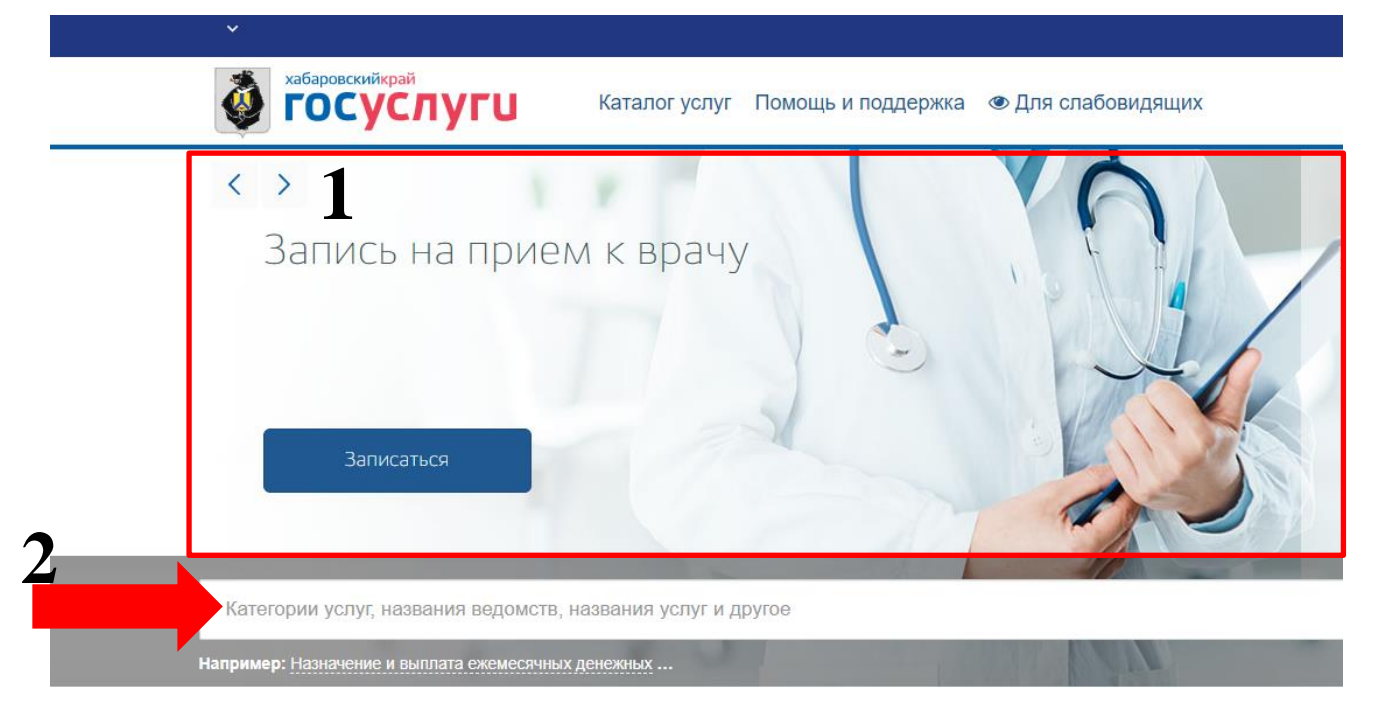

## И ввести слово «врач». Далее жмём «Запись на приём к врачу».

| auslugi27.ru |          | Региональный портал услуг Хабаровского края                                                                                                    |
|--------------|----------|----------------------------------------------------------------------------------------------------|
|              | врач     |                                                                                                    |
|              | Услуги   | Запись на прием к врачу<br>Запись на прием к врачу                                                                                                    |
|              |          | Прием заявок (запись) на прием к <b>врачу</b> в государственное учреждение здравоохранения Хабаровского края<br>Прием заявок (запись) на прием к врачу в государственное учреждение здравоохранения Хабаровского края; Запись на прием к врачу.<br>Запись на прием к врачу Прием заявок (запись) на прием к врачу в государственное учреждение здравоохранения Хабаровского края; |
|              |          | Госзадание.Выдача направления на госпитализацию в стационарное отделение специализированного государственного<br>учреждения здравоохранения Хабаровского края<br>Запись на прием к врачу. Запись на прием к врачу                                                                                                    |
|              |          | Все подходящие услуги                                                                                                    |
|              | Зачислен | ие в образовательное Назначение ежемесячной Быплата пособий дет                                                                                                    |

4. Портал предложит подтвердить Ваши данные для дальнейшей записи (если согласны, то 1 - кнопка «Далее»), но можно ввести данные другого пациента, если записать необходимо не себя. Так же можно выбрать пациентов, записанных ранее через кнопку - 2 «Ранее записанные пациенты».

| <b>СОСУСЛУГИ</b>                                                                      | Каталог услуг Помощь и поддержка 👁 Для слабовидящих | Личный кабинет |
|---------------------------------------------------------------------------------------|-----------------------------------------------------|----------------|
| Запись на                                                                             | приём к врачу                                       |                |
| <ul> <li>Кому необходимо записаться на </li> <li>Ранее записанные пациенты</li> </ul> | приём?<br>2                                         |                |
|                                                                                       | • 🛧 • 🗍                                             |                |
| Серия полиса ОМС                                                                      | 1                                                   |                |

5. После ввода и подтверждения данных записываемого пациента необходимо выбрать медицинскую организацию. Для более быстрого поиска стоматологической клиники «Стомадент – ДВ» в поле поиска - 1 необходимо ввести «стомадент», после чего отделения стоматологической клиники отобразятся ниже. Если Вы пытаетесь записать взрослого человека на лечение или к стоматологу гигиеническому, то необходимо выбрать «"Стомадент-ДВ" Лечебное отделение №1»(Если отделение не видно среди первых трёх отображаемых отделений, необходимо спуститься ниже, переместив скроллинг - 2 с помощью мышки. Если производится запись ребёнка к детскому стоматологу, то необходимо выбрать «"Стомадент-ДВ" Детское отделение помечено стрелкой - 3). После выбора отделения жмём - 4 «Записаться».

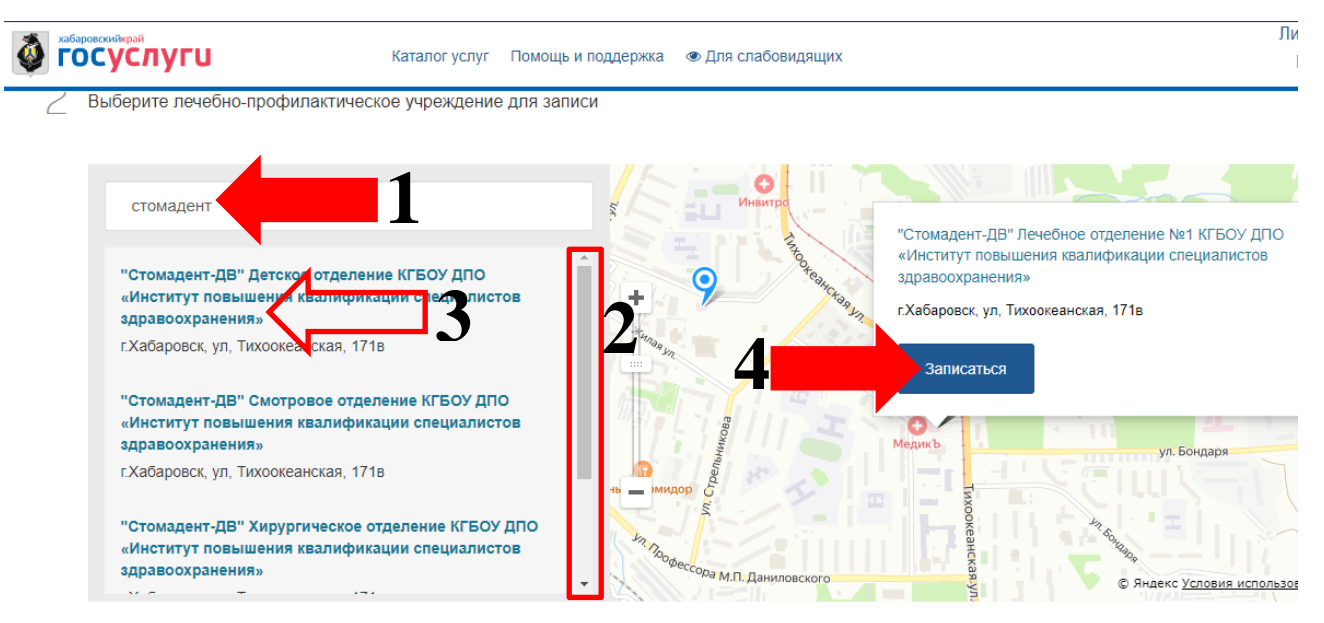

6. Далее необходимо выбрать специальность врача. Если при выборе специальности врача отображается пустое поле, как на рисунке ниже, то на данный момент нет ни одного свободного талона. В данный момент обновление талонов производится в 00:00 - при смене календарного дня в автоматическом режиме.

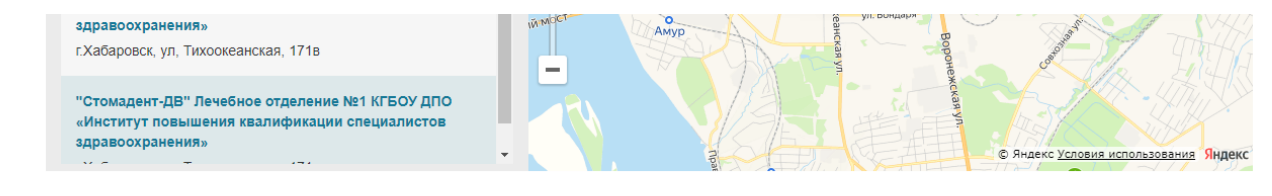

3 Выберите медицинскую услугу, которую хотите получить

| Медицинская услуга | ~ |
|--------------------|---|
|                    |   |

Если имеются талоны для записи, то выбираем специальность врача, кликнув по вкладке - 1 «Медицинская услуга» и далее - 2 – по специальности врача.

|   | «Институт повышения квалификации специалистов<br>здравоохранения» |  | © Яндекс <u>Усло</u> | вия использования Яндекс |
|---|-------------------------------------------------------------------|--|----------------------|--------------------------|
| 3 | Выберите медицинскую услугу, которую хотите получить              |  |                      |                          |
|   | Медицинская услуга<br>Врач-стоматолог                             |  | 1                    | ~                        |
|   |                                                                   |  |                      |                          |
|   | врач-стоматолог                                                   |  |                      |                          |

7. Далее необходимо выбрать врача таким же способом, как была выбрана специальность.

| 4 | Выберите врача, к которому хотите записаться |   |   |
|---|----------------------------------------------|---|---|
|   |                                              |   |   |
|   | <sup>Врач</sup><br>Дударев Денис Андреевич   | 1 | ~ |
|   |                                              |   |   |
|   | Дударев Денис Андреевич                      |   |   |
|   | _                                            |   |   |

8. После выбора специальности и врача будет предложено выбрать день(Поле - 1) и время записи (Поле -2). После того, как дата и время будут выбраны, жмём - 3 «Записаться».

| Вт         Ср         Чт         Пт         Сб         Вс           7         28         29         30         1         2         3           4         5         6         7         8         9         10           1         12         13         14         15         16         17           8         19         20         21         22         23         24           5         26         27         28         29         30         31           1         2         3         4         5         6         7 |                 | L                 |    | Июль 2022 |    |    | >> | Сегодня: |                    | 06.07.2022                                |
|----------------------------------------------------------------------------------------------------|-----------------|-------------------|----|-----------|----|----|----|----------|--------------------|-------------------------------------------|
| 7       28       29       30       1       2       3         4       5       6       7       8       9       10         1       12       13       14       15       16       17         8       19       20       21       22       23       24         1       22       33       4       5       6       7         1       22       33       44       5       6       7                                                                                                    | Пн              | Вт                | Ср | Чт        | Пт | Сб | Bc | Запи     | сь открыта:        | C 19.07.2022 110 19.07.2022               |
| 4       5       6       7       8       9       10         1       12       13       14       15       16       17         8       19       20       21       22       23       24         5       26       27       28       29       30       31         1       2       3       4       5       6       7                                                                                                    | 27              | 28                | 29 | 30        | 1  | 2  | 3  |          | Для просмотра своб | одного времени выберите доступный для зап |
| 11       12       13       14       15       16       17         8       19       20       21       22       23       24         5       26       27       28       29       30       31         1       2       3       4       5       6       7                                                                                                    | 4               | 5                 | 6  | 7         | 8  | 9  | 10 |          | день.              |                                           |
| 8       19       20       21       22       23       24         5       26       27       28       29       30       31         1       2       3       4       5       6       7                                                                                                    | 11              | 12                | 13 | 14        | 15 | 16 | 17 | 1        | День доступный дл: | а записи                                  |
| 5       26       27       28       29       30       31         1       2       3       4       5       6       7                                                                                                    | 18              | 19                | 20 | 21        | 22 | 23 | 24 | 1        | День недоступный,  | для записи                                |
| 1 2 3 4 5 6 7                                                                                                    | 25              | 26                | 27 | 28        | 29 | 30 | 31 |          |                    |                                           |
|                                                                                                    | 1               | 2                 | 3  | 4         | 5  | 6  | 7  |          |                    |                                           |
|                                                                                                    |                 |                   |    |           |    |    |    |          |                    |                                           |
|                                                                                                    | าя 202          | 2 г.              | 2  |           |    |    |    |          |                    |                                           |
|                                                                                                    | าя 202          | 2 г.              | 2  |           | 1  |    |    |          |                    |                                           |
| 12:00 - 12:30                                                                                                    | าя 202<br>12:00 | 2 r.<br>) - 12:30 |    |           |    |    |    |          |                    |                                           |

Если перед Вами появилось предупреждение, что «Талон к врачу занят/заблокирован», то это означает, что на это время успел записаться другой пациент. Необходимо выбрать другое время и повторно нажать кнопку «Записаться».

Талон к врачу занят/заблокирован (!) Место приёма: 3, Кабинеты отделения лечебного №1

Если ниже Вы увидели сообщение «Вы записаны на приём», то запись прошла успешно.

## Вы записаны на прием

Дата и время: 19.07.2022 19:00

Записаться

Номер талона: 79659481-84355086-20220719-19.00

"Стомадент-ДВ" Детское отделение КГБОУ ДПО «Институт повышения квалификации специалистов здравоохранения» г.Хабаровск, ул, Тихоокеанская, 171в

Место приёма: 2, Кабинеты детского лечебно-профилактического отделения

Отменить

К списку записей